# 在Cisco IP電話8800系列多平台電話上保護呼叫

# 目標

通過加密Cisco IP電話8800系列多平台電話上的呼叫,您可以保護出站呼叫的安全,使其免受 竊聽者的侵擾。如果啟用此功能,則在電話GUI上所撥電話號碼的旁邊將顯示一個鎖定圖示。

本文旨在展示如何保護Cisco IP電話8800系列多平台電話上的呼叫。

## 適用裝置

•8800系列

### 軟體版本

• 11.0.1

#### 保護呼叫

#### 通過基於Web的實用程式

步驟1.登入到IP電話的基於Web的實用程式,然後按一下Admin Login > advanced。

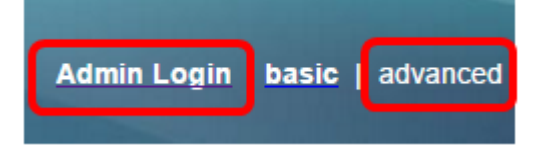

步驟2.按一下「Voice > User」。

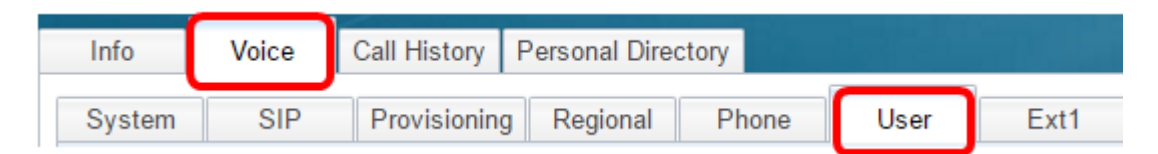

步驟3.在Supplementary Services下,從Secure Call Setting下拉選單中選擇Yes。

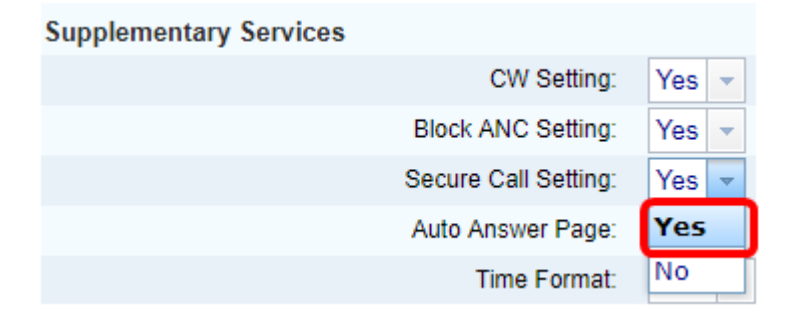

步驟4.按一下「Submit All Changes」。

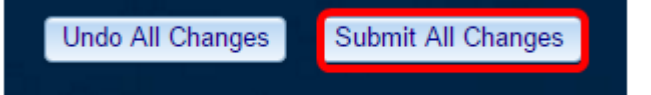

現在,您應該已經通過基於Web的實用程式成功地在電話上啟用安全呼叫。

#### 通過電話GUI

步驟1.按IP電話上的Applications按鈕。

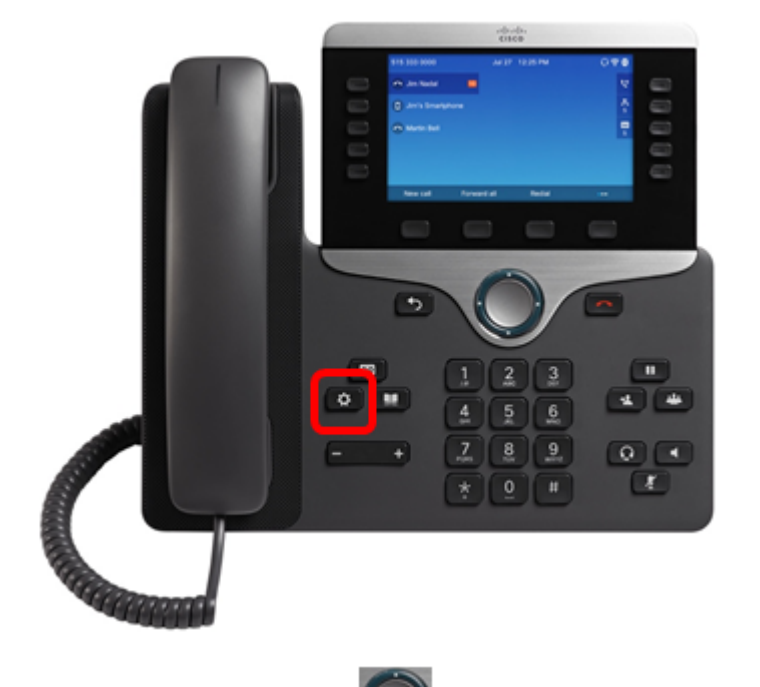

步驟2.使用導航集群按 🌑 鈕,導航至**使用者**首選項,然後按**選擇**軟鍵。

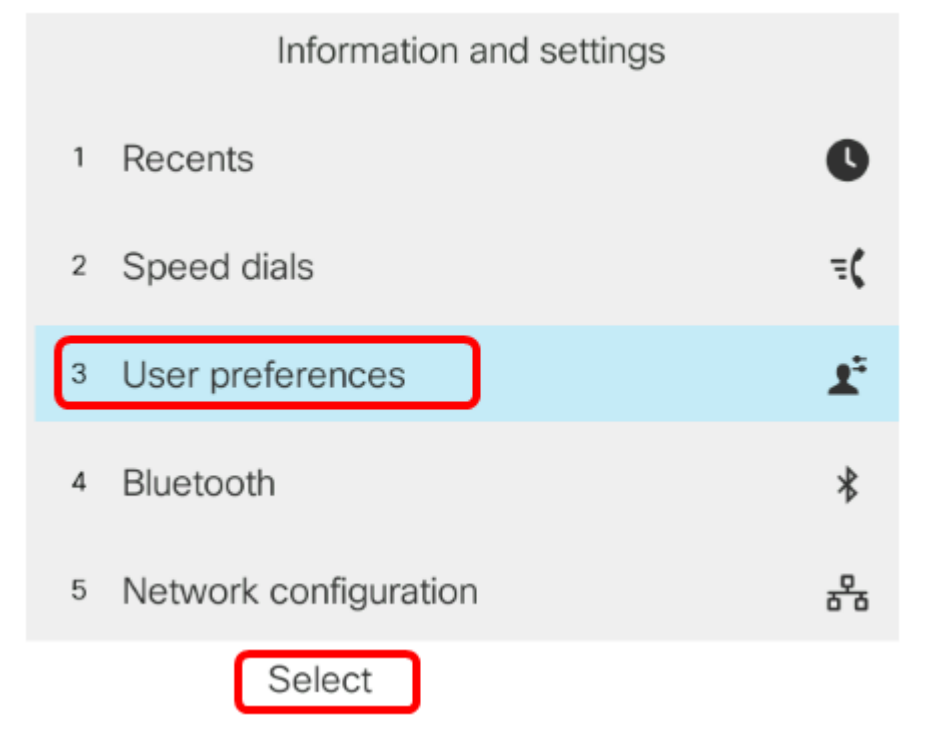

步驟3.選擇Call preferences,然後按Select軟鍵。

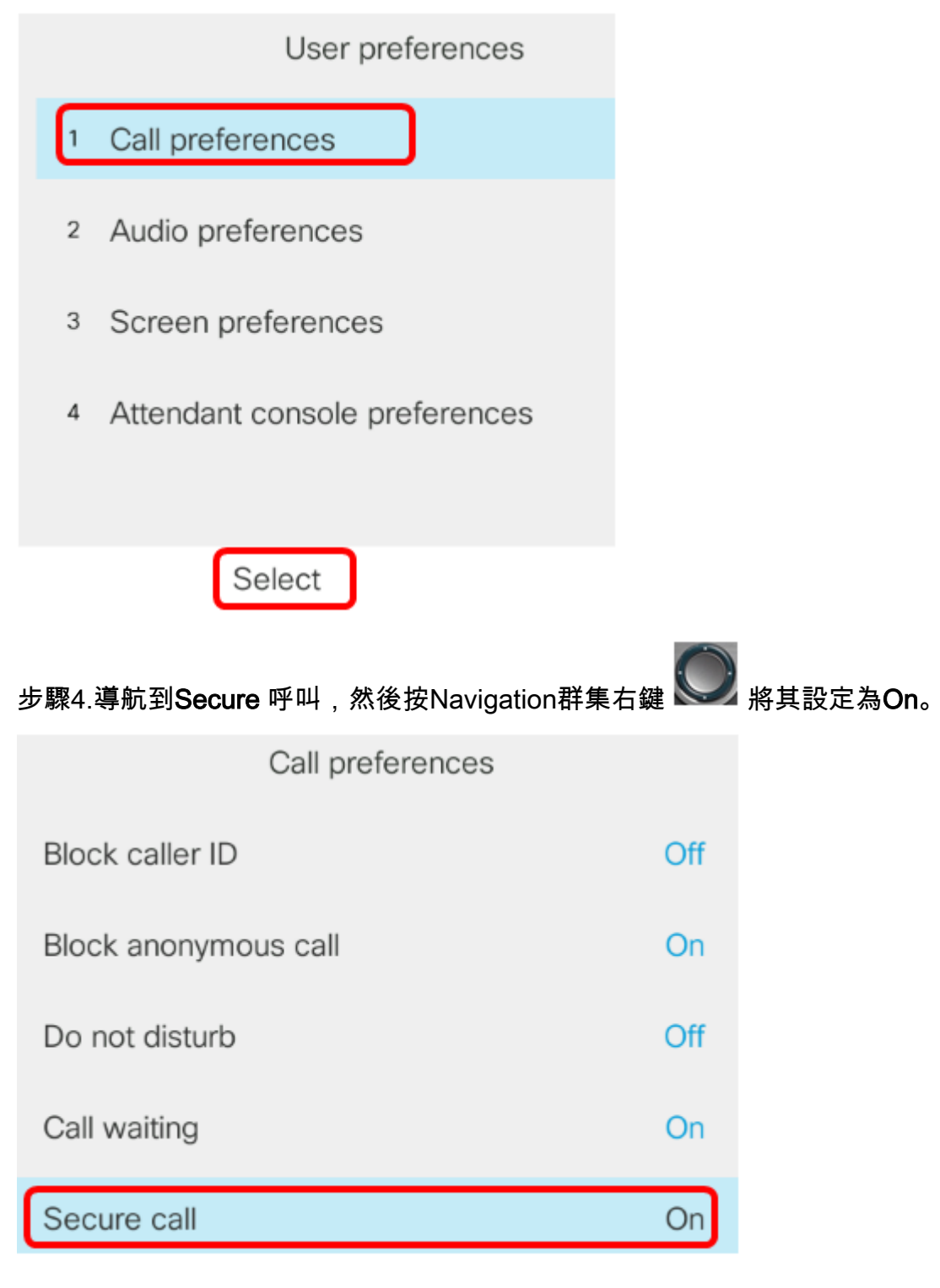

步驟5.按Set軟鍵。

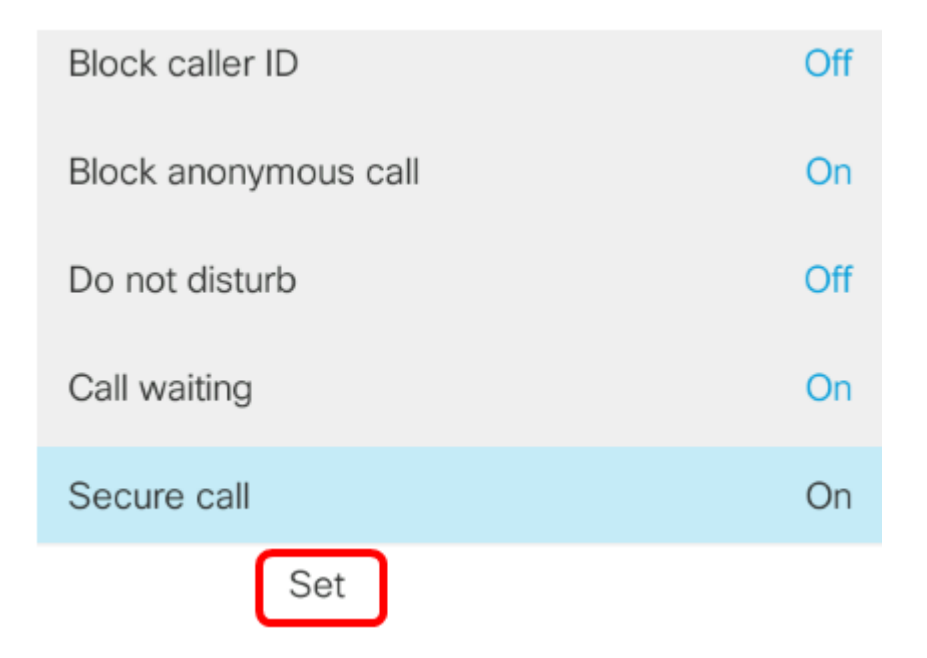

現在,您應該已經通過GUI在電話上啟用安全呼叫,如鎖圖示所示。

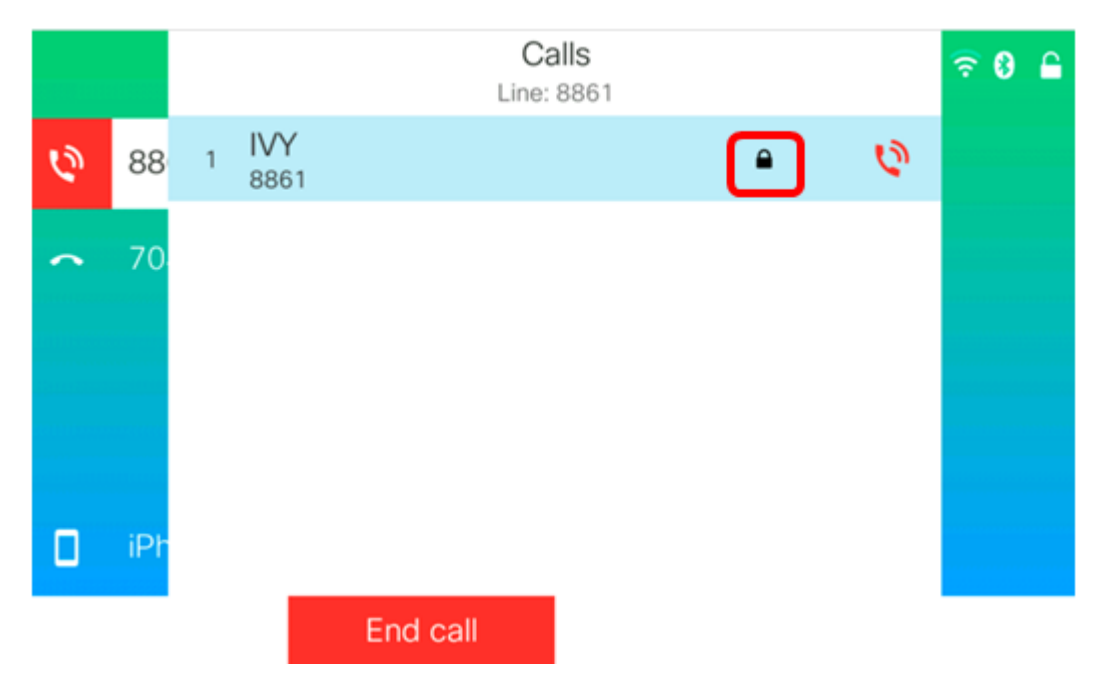